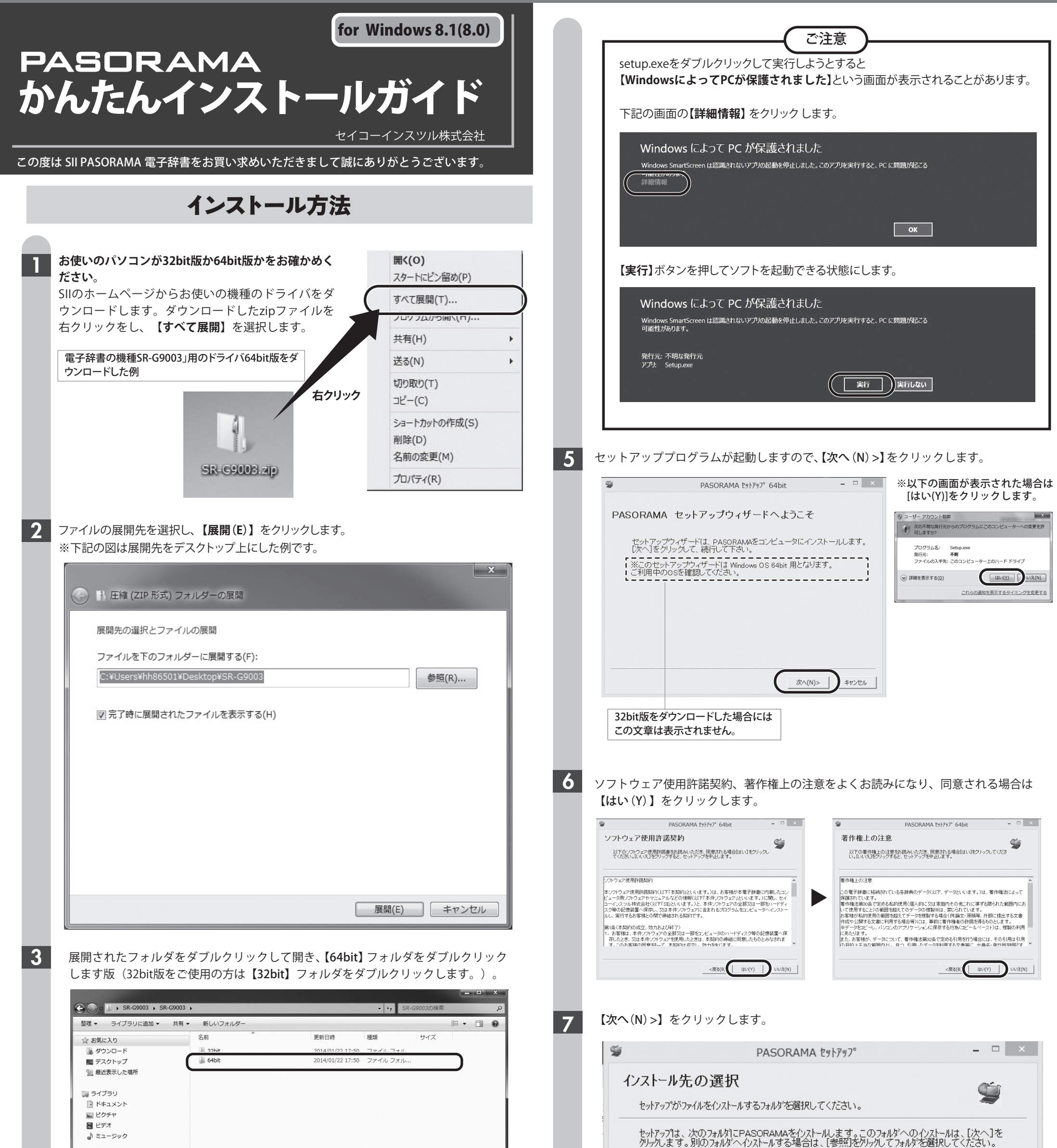

▶ コンピューター

🏭 ローカル ディスク (C:)

add (XV10 E 162 27

## 【64bit】 フォルダの中にある 【Setup】 (【Setup.exe】) をダブルクリックします。

|                            |          |                   |                  |                                                     |          | -          | x |
|----------------------------|----------|-------------------|------------------|-----------------------------------------------------|----------|------------|---|
| SR-G9003 > S               | SR-G9003 | 64bit             |                  | <ul> <li>✓ <sup>4</sup><sub>7</sub> 64bi</li> </ul> | の検索      |            | , |
| 整理 マ ライブラリに追加 マ            | 共有 ▼     | 新しいフォルダー          |                  |                                                     | 8        | <b>.</b> • | 0 |
| ☆ お気に入り                    |          | 名前                | 更新日時             | 種類                                                  | サイズ      |            |   |
| 🍺 ダウンロード                   | _        | PASORAMA.cab      | 2014/01/02 14:42 | キャドネット フ                                            | 7.714 KB |            |   |
| ■ デスクトップ                   | ſ        | 👹 Setup.exe       | 2014/01/02 14:42 | アプリケーション                                            | 328 KB   |            |   |
| 🔄 最近表示した場所                 | C        |                   |                  |                                                     |          |            |   |
| 🍃 ライブラリ                    | 32hi     | 版を選択  たちけ         |                  |                                                     |          |            |   |
| F==>>>                     | 5201     |                   | 1-4              | _                                                   |          |            |   |
| ■ ピクチャ                     | SR-G     | 9003 S2it Pasorar | naになっています        | 0                                                   |          |            |   |
| ■ ビデオ                      |          |                   |                  | P                                                   |          |            |   |
| ) ミュージック                   |          |                   |                  |                                                     |          |            |   |
| ■ コンピューター                  |          |                   |                  |                                                     |          |            |   |
| 🏭 ローカル ディスク (C:)           |          |                   |                  |                                                     |          |            |   |
| 🖵 cdd (¥¥10.5.162.27) (Z:) |          |                   |                  |                                                     |          |            |   |
| 0-1-1-5 h                  |          |                   |                  |                                                     |          |            |   |
| 「単 ネットリーク                  |          |                   |                  |                                                     |          |            |   |
|                            |          |                   |                  |                                                     |          |            |   |
|                            |          |                   |                  |                                                     |          |            |   |
|                            |          |                   |                  |                                                     |          |            |   |
|                            |          |                   |                  |                                                     |          |            |   |

 ウストール先のフォルダ ヘイウストール する場合は、 1を照見をパッタン C フォルタ を選択し C くたさい。

 ウストール先のフォルダ

 C:¥Program Files¥PASORAMA(SR-G9003)

 空ぎ容量: 441412.3 MB

 必要容量: 4.9 MB

 <</td>

お使いの電子辞書の機種によって変わります。(画像はSR-G9003の例です) インストールするフォルダを変更しない場合にはこのまま【次へ>(N)】をクリックしてください。

## 【インストール (I)】をクリックします。

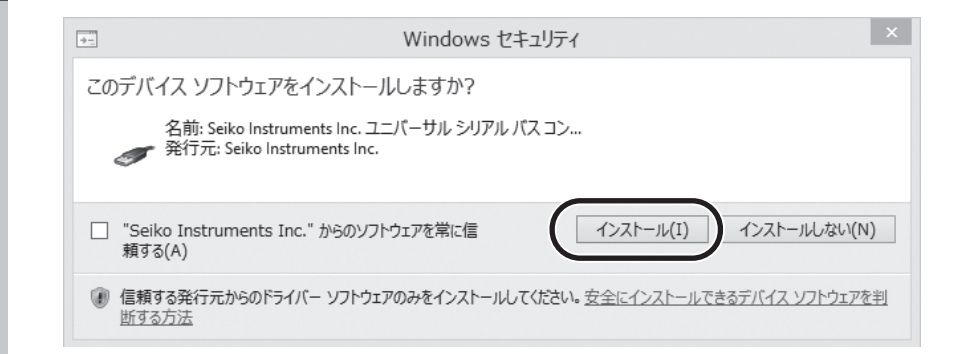

## 【OK】をクリックします。

9

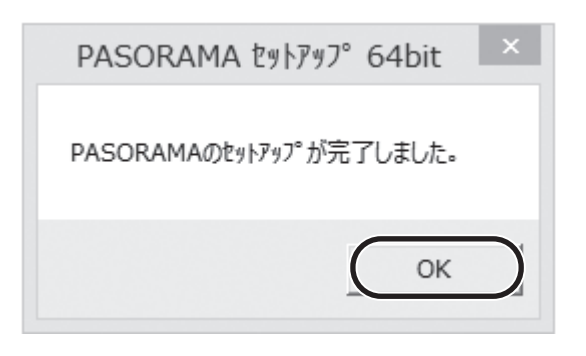

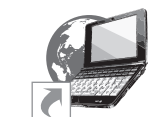

パソコンのデスクトップ上にPASORAMA のアイコンが表示されます。 アイコンをダブルクリックをして起動します。

SII PASORAMA

2